#### การแจ้งเลิกประกอบกิจการโรงงานที่ไม่เข้าข่ายเป็นโรงงาน ตาม พ.ร.บ.โรงงาน (ฉบับที่ 2) พ.ศ. 2562

1. เข้าระบบศูนย์กลางข้อมูลโรงงานอุตสาหกรรม

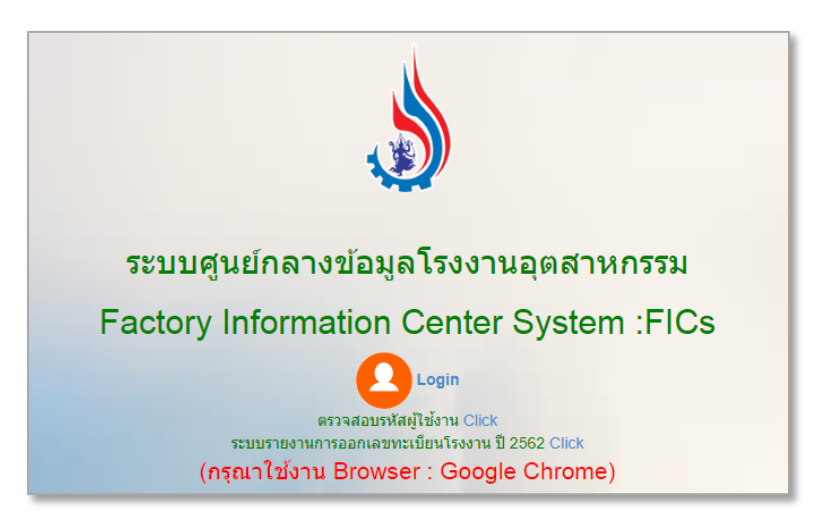

2. Log-in เข้าสู่ระบบ

| 🖨ยินดีต่อนรับเข่                          | ເຊົ້າະນາ                           |    |
|-------------------------------------------|------------------------------------|----|
| 1 siiai                                   | ห้                                 |    |
| Enter Username                            |                                    |    |
| O midsi                                   | u                                  |    |
| Enter password                            |                                    |    |
| 🖱 Logir                                   |                                    |    |
| เนื่องจาก พรบ โรงงาน (ฉบับที่ 2) พ.ศ.2562 | มีผลบังส่บไข้สิ่งแต่วันที่ 27 ต.ค. | 62 |

3. เลือก บันทึกข้อมูล >> 4. เลือก ไม่เข้าข่ายเป็นโรงงาน (พ.ร.บ. โรงงาน ฉ.2 พ.ศ. 2562)

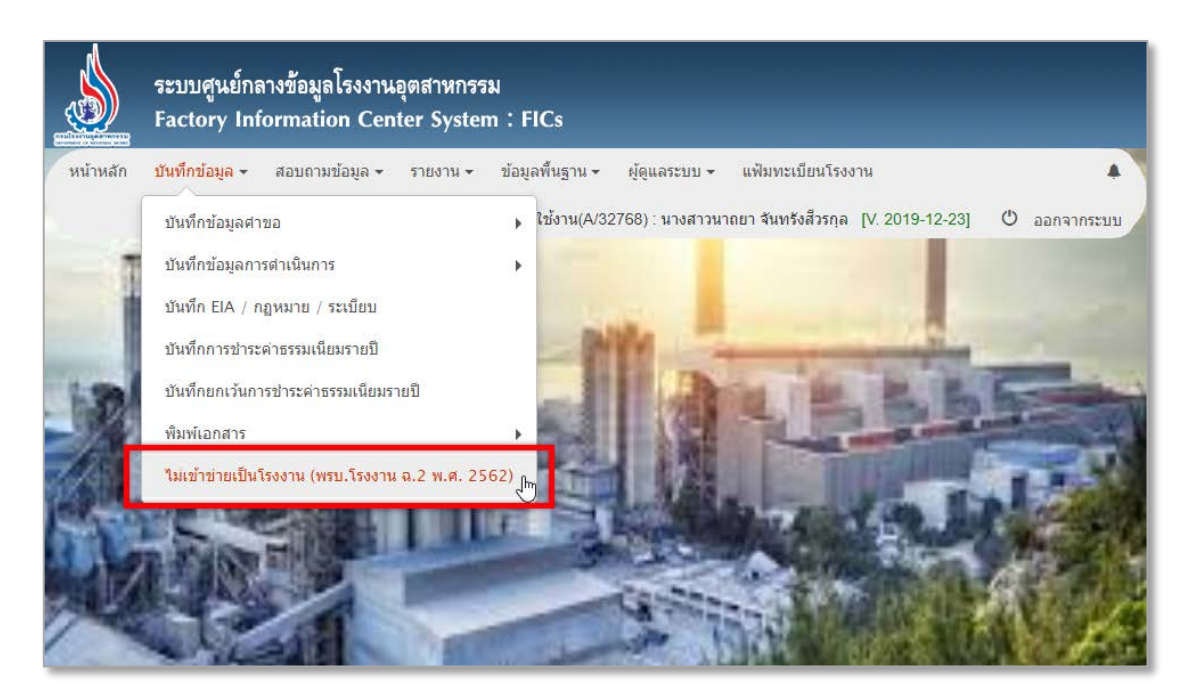

5. เลือกเงื่อนไขในการสืบค้นข้อมูล หรือ เลือกสืบค้นข้อมูลเพื่อดูข้อมูลทั้งหมด

|           | ระบบศูนย์กลางข้อมูลโรงงานอุตสาหกรรม<br>Factory Information Center System : FICs |                                                          |
|-----------|---------------------------------------------------------------------------------|----------------------------------------------------------|
| หน้าหลัก  | บันทึกข้อมูล 🗸 สอบถามข้อมูล 🗸 รายงาน 🗸                                          | ผู้ใช้งาน(P/8388608) : สอจ.สมุทรสาคร - 🕚 ออกจากระบบ      |
|           | สืบค้า                                                                          | เริงงานไม่เข้าข่ายเป็นโรงงาน (พรบ. โรงงาน ฉ.2 พ.ศ. 2562) |
| เงื่อนไขศ | าารค้นหา                                                                        |                                                          |
|           | ชื่อเจ้าของกิจการ                                                               |                                                          |
|           | ชื่อโรงงาน                                                                      | เลขทะเบียนโรงงาน<br>สืบดับข้อมูล ปิดหน้าจอ               |
|           |                                                                                 |                                                          |

 5. ระบบจะแสดงข้อมูลโรงงานและสถานการณ์ชำระค่าธรรมเนียมรายปี >> 7. เลือก "ยังไม่แจ้งเริ่ม ไม่ค้างชำระ หรือ ค้างชำระ" เพื่อตรวจสอบสถานะการชำระค่าธรรมเนียมรายปี

| ชื่อโรงงาน/ที่ตั้งโรงงาน                                                                                                  | ชื่อเจ้าของกิจการ         | แรงม้า | แรงม้า<br>ดรวจพบ | คนงานรวม | เลขทะเบียน<br>โรงงาน              | ค่า<br>ธรรมเนียม<br>รายปี | ตรวจสอบ<br>ข้อมูด   |
|----------------------------------------------------------------------------------------------------|---------------------------|--------|------------------|----------|-----------------------------------|---------------------------|---------------------|
| "ริชัยพาณิชย์ และการพิมพ์"<br>ที่ตั้ง : 62,64,66 ชอย<br>สุขุมวิท 56 ถนนสุขุมวิท<br>แขวงบางจาก เขตพระโขนง<br>กรุงเทพมหานคร | นางสาววิรวรรณ มุกขโตเกียว | 32.36  | 32.36            | 10       | 10100103525446<br>[2-41(1)-35/44] | ไม่ด้างชำระ               | ⊘ัตรวจสอบ<br>ข้อมูล |
| "เมธี การไฟฟ้า"<br>ที่ตั้ง : 613 ถนนสะแกงาม<br>แขวงแสมดำ เขด<br>บางขุนเทียน<br>กรุงเทพมหานคร                              | นายเมธี สุวรรณเจริญ       | 43     | 43               | 6        | 50100400225618<br>[n2-53(6)-2/61] | ไม่ด้างชำระ               | ⊘ัตรวจสอบ<br>ข้อมูล |
| -<br>ที่ตั้ง : 1019/1 ซอยอุดมสุข<br>ถนนสุขุมวิท แขวงบางนา<br>เขตบางนา กรุงเทพมหานคร                                       | นางปราณี สุทธิเลิศทรัพย์  | 15     |                  | 2        | 10100701625150<br>[1-64(5)-16/15] | ยังไม่แจ้งเริ่ม           | €ัตรวจสอบ<br>ข้อมูล |
| -<br>ที่ตั้ง : 74 ซอยหิรัญ ถนน<br>บริพัตร แขวงบ้านบาตร เขต<br>ป้อมปราบศัตรูพ่าย<br>กรุงเทพมหานคร                          | นายเล้ง แซ่ลี้            | 23     | 23               | 4        | 10100600225243<br>[3-60-2/24]     | ด้างชำระ                  | ⊘ัตรวจสอบ<br>ข้อมูล |

## **ตัวอย่าง** โรงงานที่<u>ยังไม่แจ้งเริ่มประกอบกิจการโรงงาน</u>

|                 |             |          |           | ประวัติก         | ารชำระค่าธ    | เรรมเนีย      | มรายปี |                    |                   |          |
|-----------------|-------------|----------|-----------|------------------|---------------|---------------|--------|--------------------|-------------------|----------|
| เลขทะเบีย       | ยนโรงงาน 1  | 01000002 | 25512     | [] ชื่อ          | าโรงงาน       |               |        |                    |                   |          |
| วันที่          | เริ่มกิจการ |          |           |                  |               |               |        |                    |                   |          |
|                 |             |          |           |                  |               |               |        |                    |                   |          |
| วันกรม          |             |          | 011       | d'3              | 181           | 140           |        | เว่าสี่ใน          | ເວລະສີ່ໃນ         |          |
| วันครบ<br>กำหนด | วันที่ชำระ  | แรงม้า   | คน<br>งาน | ค่า<br>ธรรมเนียม | เกิน<br>กำหนด | เสีย<br>เพิ่ม | รวม    | เล่มที่ใบ<br>เสว็จ | เลขที่ใบ<br>เสร็จ | หมายเหตุ |

### **ตัวอย่าง** โรงงานที่<u>ไม่ค้าง</u>ชำระค่าธรรมเนียมรายปี

|                               |                          |                 |                 | ประวัติการ              | รชำระค่าธ        | รรมเนีย            | มรายปี                 |                                 |                               |                                 |
|-------------------------------|--------------------------|-----------------|-----------------|-------------------------|------------------|--------------------|------------------------|---------------------------------|-------------------------------|---------------------------------|
| เลขทะเบียน<br>โรงงาน          | 41(1)-35/44              | 525446<br>41    |                 | [2-                     | ชื่อ  <br>โรงงาน |                    |                        |                                 |                               |                                 |
| วันที่เริ่มกิจการ             | 25/09/2544               | 1               |                 |                         |                  |                    |                        |                                 |                               |                                 |
|                               | 2010012011               |                 |                 |                         |                  |                    |                        |                                 |                               |                                 |
| วันครบ<br>กำหนด               | ้วันที่ชำระ              | แรงม้า          | คน<br>งาน       | ค่า<br>ธรรมเนียม        | เกิน<br>กำหนด    | เสีย<br>เพิ่ม      | รวม                    | เล่มที่ใบ<br>เสร็จ              | เลขที่ใบ<br>เสร็จ             | หมายเหตุ                        |
| วันครบ<br>กำหนด<br>25/09/2562 | วันที่ชำระ<br>18/09/2562 | แรงม้า<br>32.36 | คน<br>งาน<br>10 | ค่า<br>ธรรมเนียม<br>450 | เกิน<br>กำหนด    | เสีย<br>เพิ่ม<br>0 | <del>5</del> ວມ<br>450 | เล่มที่ใบ<br>เสร็จ<br>0024/0416 | เลขที่ใบ<br>เสร็จ<br>13058/62 | <del>หมายเหตุ</del><br>โดย กทม. |

# **ตัวอย่าง** โรงงานที่<u>ค้าง</u>ชำระค่าธรรมเนียมรายปี

|                        |                                     |                 |          | ประวัติกา        | ารชำระค่า      | ธรรมเนี    | ยมรายปี                |                         |                  |               |
|------------------------|-------------------------------------|-----------------|----------|------------------|----------------|------------|------------------------|-------------------------|------------------|---------------|
| เลขทะเบี<br>โรงงา      | ยน 10100006<br><sup>1น</sup> 67/22] | 3725226         |          | [3-37-           | ชื่อ<br>โรงงาน | -          |                        |                         |                  |               |
| วันที่เริ่มกิจก        | าร 16/11/252                        | 22              |          |                  |                |            |                        |                         |                  |               |
| วันครบ                 |                                     |                 | คน       | ค่า              | เกิน           | เสีย       |                        |                         | เลขที่           |               |
| กำหนด                  | วันที่ชำระ                          | แรงม้า          | งาน      | ธรรมเนียม        | กำหนด          | เพิ่ม      | รวม                    | เล่มที่ใบเสร็จ          | ใบเสร็จ          | หมายเหตุ      |
| ี่ กำหนด<br>16/11/2561 | วันที่ชำระ<br>14/09/2561            | แรงม้า<br>19.50 | งาน<br>7 | ธรรมเนียม<br>300 | กำหนด          | เพิ่ม<br>0 | <del>ร</del> ວม<br>300 | เล่มที่ใบเสร็จ<br>61-01 | ใบเสร็จ<br>07948 | หมายเหตุ<br>- |

# 8. เมื่อตรวจสอบสถานะการชำระค่าธรรมเนียมรายปีเรียบร้อยแล้ว เลือก ตรวจสอบข้อมูล

| ชื่อโรงงาน/ที่ตั้งโรงงาน                                                                                                  | ชื่อเจ้าของกิจการ         | แรงม้า | แรงม้า<br>ดรวจพบ | คนงานรวม | เลขทะเบียน<br>โรงงาน              | ค่า<br>ธรรมเนียม<br>รายปี | ตรวจสอบ<br>ข้อมูล   |
|----------------------------------------------------------------------------------------------------|---------------------------|--------|------------------|----------|-----------------------------------|---------------------------|---------------------|
| "วิชัยพาณิชย์ และการพิมพ์"<br>ที่ตั้ง : 62,64,66 ชอย<br>สุขุมวิท 56 ถนนสุขุมวิท<br>แขวงบางจาก เขตพระโขนง<br>กรุงเทพมหานคร | นางสาววิรวรรณ มุกขโตเกียว | 32.36  | 32.36            | 10       | 10100103525446<br>[2-41(1)-35/44] | ไม่ต้างข่าระ              | ⊘ัตรวจสอบ<br>ข้อมูล |
| "เมธี การไฟฟ้า"<br>ที่ตั้ง : 613 ถนนสะแกงาม<br>แขวงแสมดำ เขด<br>บางขุนเทียน<br>กรุงเทพมหานคร                              | นายเมธี สุวรรณเจริญ       | 43     | 43               | 6        | 50100400225618<br>[n2-53(6)-2/61] | ไม่ค้างข่าระ              | ⊘ัตรวจสอบ<br>ข้อมูล |

9. เมื่อตรวจสอบรายละเอียดข้อมูลโรงงานเรียบร้อยแล้ว เลือก ยืนยันยกเลิกกิจการ >> 10. เลือก OK

| andar 4                                           |                   | lane -         |                                                                                                    |               | 2.4                   |                    |                 |                     |        |
|---------------------------------------------------|-------------------|----------------|----------------------------------------------------------------------------------------------------|---------------|-----------------------|--------------------|-----------------|---------------------|--------|
| เลขที่รับเรื่อง                                   | 18915 /           | 2544           |                                                                                                    |               | วันที่ร่              | บเรื่อง            | 24/09/2544      |                     |        |
| ประเภทเรื่อง                                      | แจ้งประกอบก็      | จการโรงงานจำ   | พวกที่ 2                                                                                                    |               |                       |                    |                 |                     |        |
| D abbroom                                         | เกาะกล้างการไ     | Same           |                                                                                                    |               |                       |                    |                 |                     |        |
| daubleroou                                        | 1111/141/14041    |                |                                                                                                    |               |                       |                    |                 |                     |        |
| ขอมูบ <i>ระ</i> กอบ<br>กิจการ                     | นางสาววรรรม       | ณ มุกข เดเกยว  |                                                                                                    |               |                       |                    |                 |                     |        |
| เลขทะเบียน<br>เลขทะเบียน                          |                   |                |                                                                                                    |               | เลขประ                | สาด้วยู้           |                 |                     |        |
| วันที่ออก                                         |                   |                |                                                                                                    |               | đ                     | ณหาดิ              |                 |                     |        |
| พะเบียน<br>พวศไทย                                 |                   |                |                                                                                                    |               |                       |                    |                 |                     |        |
| ชื่อเงิจัดการ                                     | นางสาววรีรวรร     | ณ นองโลเอีย    | ¥.                                                                                                    |               |                       |                    |                 |                     |        |
| เลขที                                             | 82.64.66          | a ann ann      |                                                                                                    |               |                       | MBJ                |                 |                     |        |
| 100                                               | am/m 56           |                |                                                                                                    |               |                       | 0.111              | date:           |                     |        |
| สารเล/แขวง                                        | 1124220           |                |                                                                                                    |               | สำเภ                  | 0/118              | high family     |                     |        |
| รังหรือ                                           | 0.0410            | 44             |                                                                                                    |               | รพัสไป                | hlber              | 10260           |                     |        |
| โพรสัพพ์                                          | angorani na ma    |                |                                                                                                    |               | 1                     | 20510              | 10200           |                     |        |
| n alaun Sau                                       |                   |                |                                                                                                    |               | ,                     |                    |                 |                     |        |
| สื่อโรงเวล                                        | in in             |                |                                                                                                    |               |                       |                    |                 |                     |        |
| 100130314                                         | 1010010000        | 5.110          | ]                                                                                                    |               |                       |                    |                 |                     |        |
| โรงงาน                                            | 1010010352        | 5446           | [2-41(1)-35                                                                                                    | (44]          |                       |                    |                 |                     |        |
| รงงานจำพวก<br>ที่                                 | 2                 |                |                                                                                                    |               | การป                  | ระกอบ<br>กิจการ    | นอกเขตประก      | อบการ/นอกเข         | ตนิคม  |
| ເນສນຳະກອນ                                         |                   |                |                                                                                                    |               | นิคมอุตสา             | พกรรม              |                 |                     |        |
| สักษณะ                                            | douos             |                |                                                                                                    |               | denus?                | รงงาน              | 0               |                     |        |
| โรงงาน                                            |                   |                |                                                                                                    |               |                       |                    | r 1             |                     |        |
| เลขที                                             |                   |                |                                                                                                    |               |                       | няј                |                 |                     |        |
| មតព                                               | สนุมวิท 56        |                |                                                                                                    |               |                       | อนน                | สนุมวิท         |                     |        |
| ต่าบล/แขวง                                        | มางจาก            |                |                                                                                                    |               | อ่าเส                 | อ/เขต              | พระโบนง         |                     |        |
| รงหวัด                                            | กรุงเทพมหาน       | A2             |                                                                                                    |               | รหัสไป                | មេរៀវ              | 10260           |                     |        |
| ประกอบ<br>กิจการ                                  | รับจ่างพื่มพ่สิ่ง | หพื่มพี่ต่าง ๆ |                                                                                                    |               |                       |                    |                 |                     |        |
| ຈຳນວນເວັນ                                         | 0                 |                | บาท                                                                                                    |               | ຈຳນວນເອົາ             | แลงทุน             | 0               |                     | บาท    |
| สำนวนเงิน                                         | 4,000,000         |                | 11210                                                                                                    |               | ศา<br>จำนวนเงิย       | 1994.12            | 800.000         |                     | 1000   |
| ลงทุนต่า<br>เครื่องจักร                           |                   |                |                                                                                                    |               | ונור                  | นเวียน             |                 |                     | 1.000  |
| ເວັນທຸນຮວນ                                        | 4,800,000         |                | บาท                                                                                                    |               |                       |                    |                 |                     |        |
| ทนวนช่างกิมือ<br>ชาย                              | 1                 | คน             |                                                                                                    |               | จำนวนช่               | างฝีมือ            | 0               | คน                  |        |
| ร่านวนตนงาน                                       | 6                 | au             |                                                                                                    |               | สำนวน                 | คมงาน              | 5               | 611                 |        |
| มาย                                               | 17                |                |                                                                                                    |               |                       | หญิง               |                 |                     |        |
| สามวนคนงาน<br>ทั้งหมด                             | 10                | คน             |                                                                                                    |               | ะนิงงาม<br>ปาคาบูกหาย | ที่ใต่รับ<br>จะกอบ | 32.36           |                     |        |
| ประเภทหรือ<br>ชนิดของ<br>โรงงาน <mark>หลัก</mark> | 04101             | าารพิมพ์ การทำ | แพ็มเค็บเอกสาร                                                                                                 | การเข็บเล่ม   | ท่าปก หรื             | อคมแต่             | งสิ่งพิมพ์      |                     |        |
| หมาหหรือชนิด                                      | าของโรงงาน วอ     | 94             |                                                                                                    |               |                       |                    |                 |                     |        |
| 101                                               | ila:              | เมาหหวัอชนิด   | สองโรงงาน                                                                                                    | and a second  | ale effe              | amei a f           | ndinal.         |                     |        |
|                                                   | 10                | 12010112311023 | and and a second second second second second second second second second second second second second second se |               | an made               | Junital            |                 |                     |        |
| [ เครื่องจัก                                      | รของโรงงาน        |                |                                                                                                    |               |                       |                    |                 |                     |        |
|                                                   |                   |                |                                                                                                    | แรงกับ        |                       | une est            |                 | 1007-10-10          |        |
| la                                                | ประเทศ            | ปี ตันกำลัง    | แรงมั่ว<br>เครื่องจักร                                                                                         | ជាទ័ណ<br>ហើញប | งานวน                 | 531                | า<br>เชื่อเพลิง | จำนวน<br>เชื้อเพลิง | าหม่วย |
| ครื่องพิมพ์                                       | ไทย               |                | 7.5                                                                                                    | 0             | 1                     | 7.5                |                 |                     |        |
| ครื่องเข็น<br>สม                                  | ไทย               |                | .5                                                                                                    | 0             | 2                     | 1                  |                 |                     |        |
| ครื่องพื่มพ่                                      | ไทย               |                | 2                                                                                                    | 0             | 3                     | 6                  |                 |                     |        |
| ครื่องพื้มพ่                                      | าทย               |                | 5.36                                                                                                    | 0             | 1                     | 5.36               | 3               |                     |        |
| ครื่องคัด                                         | ไทย               |                | 5                                                                                                    | 0             | 1                     | 5                  |                 |                     |        |
| ครื่องพืบพั                                       | ไทย               |                | 7.5                                                                                                    | 0             | 1                     | 7.5                |                 |                     |        |
|                                                   |                   |                |                                                                                                    |               |                       | 100                |                 |                     |        |
|                                                   |                   |                | -                                                                                                    |               |                       |                    |                 |                     |        |

| servtest.diw.go.th says |    | -      |
|-------------------------|----|--------|
| ต้องการยกเลิก           |    |        |
|                         | ОК | Cancel |
|                         |    |        |

11. ระบบจะรับเรื่องบันทึกคำขอแจ้งเลิกประกอบกิจการให้อัตโนมัติ

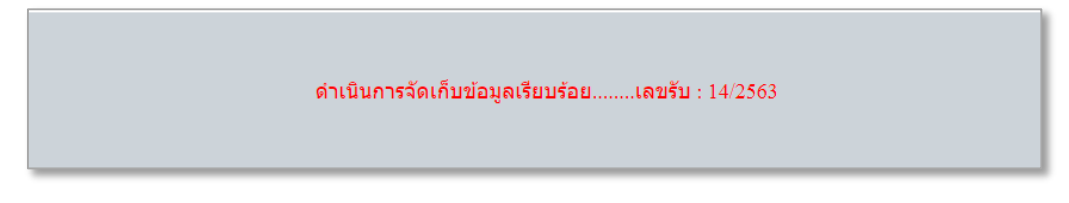

สามารถค้นหาเลขที่รับเรื่องได้จากบันทึกคำขอแจ้งเลิกประกอบกิจการ เลือก ข้อมูลดำเนินการ อง
 เพื่อดูรายละเอียดการบันทึกข้อมูล

|                 | บันทึกคำขอแ                                                                                                    | จ้งเลิกประกอบกิจ     | การ                                     |                       |                 |
|-----------------|----------------------------------------------------------------------------------------------------|----------------------|-----------------------------------------|-----------------------|-----------------|
| เงื่อนไขการค้นเ | ก                                                                                                    |                      |                                         |                       |                 |
|                 | เลขทะเบียนโรงงาน                                                                                                   | เลขที่รับเรื่อง 14   | / 2563 (เลขที่รับเรื่องขอ               | ວงค่าขอแจ้งเล็กข      | ประกอบกิจการ)   |
| ด้นหาด          | ด้วยเงื่อนไขอื่นๆ 🔼                                                                                                |                      |                                         |                       |                 |
|                 | คันทา                                                                                                    | Clear                |                                         |                       |                 |
|                 |                                                                                                    | รายการที่ด้นพบทั้งหม | มด 1 รายการ แสดงผลหน้าที่ 1 จา <i>เ</i> | า <b>1</b> หน้า ไปที่ | หน้า 1 ▼        |
| เลขที่รับเรื่อง | ชื่อโรงงาน/ที่ตั้งโรงงาน                                                                                           |                      | เลขทะเบียนโรงงาน                        | ข้อมูลคำขอ            | ข้อมูลดำเนินการ |
| 14/2563         | "วิชัยพาณิชย์ และการพิมพ"<br>62,64,66 ซ. สุขุมวิท 56 ถ. สุขุมวิท แขวง/ด่าบล บางจาก เขด/อ่าเ<br>กรุงเทพมหานคร 10260 | ภอ พระโขนง จ.        | 10100103525446<br>[2-41(1)-35/44]       | STOP                  | STOP            |

#### - ข้อมูลแจ้งเลิกกิจการ

|                              |                          | บันที่คแจ้งเล็กประกอบกิจก                    | 15                       | 3 ข้อมูลแจ้ง   | ลึกกิจการ |
|------------------------------|--------------------------|----------------------------------------------|--------------------------|----------------|-----------|
| เลขที่รับเรื่อง 14           | / 2563                   |                                              | นพี่รับเรื่อง 13/01/2563 |                |           |
| ประเภทเรื่อง 11              | . แจ้งเล็กประกอบกิจการ   | ร่าน                                         | เวกโรงงาน 2              |                |           |
| เลขทะเบียนโรงงาน 10          | 100103525446             | [2-41(1)-35/44]                              | ข้อโรงงาน นางสาววิรวรรถ  | ะ มุกขัโดเกียว |           |
| เลขที่รับเรื่องอ่างอิง 18    | 915 / 2544               |                                              | ถานะค่าขอ ขันพักข่อมูล   |                |           |
|                              |                          | ข้อมูลแจ้งเล็กกิจการ                         |                          |                |           |
| เพ็กขัดมูลการการแจ้งเด็ก     |                          |                                              |                          |                |           |
| "ศาสัง                       |                          |                                              |                          |                |           |
| เลขที่หนังสือ(เอกสารอ่างอิง) |                          | *วันที่ออกหนัง                               | ia 📑                     |                |           |
| *สาเหตุที่แจ้งเล็ก           | 030 : ไม่เข้าข่ายการเป็น | โรงงานตาม พ.ร.บ.โรงงาน ฉบับที่ 2 พ.ศ. 2562 🔹 | ด้างบ่าระค่าธรรมเนียมรา  | ยปี ใม่ด้าง *  |           |
| หมายเหตุ                     |                          |                                              |                          |                |           |
|                              | 111 111 111              |                                              |                          |                |           |
| игеости                      | aan. Onsa. Oasi          | и.                                           |                          |                |           |
|                              |                          | บันทึก ก่อนหน้า หน้า                         | <b>เคโป</b>              |                |           |

#### - ข้อมูลดำเนินการ

|                           |                                       |                                                          | บันทึกแจ้งเล่                                   | inประกอบกิจการ                     | 4. ช่อมูลด้าเป | ในการ |           |
|---------------------------|---------------------------------------|----------------------------------------------------------|-------------------------------------------------|------------------------------------|----------------|-------|-----------|
|                           | เลขที่รับเรื่อง 14                    | / 2563                                                   |                                                 | รันท์รับเรื่อง 13/01/2563          |                |       |           |
|                           | ประเภทเรื่อง 11 แจ้งเ                 | ลึกประกอบกิจการโร                                        | เออาน                                           | จำหวกโรงงาน 2                      |                |       |           |
| 10.03                     | นะเบียนโรงงาน 1010010.                | 3625446                                                  | [2-41(1)-35/44]                                 | ชื่อโรงงาน นางสาววิรวรรณ บุกษโคเกี | ยว             |       |           |
| เลขาไ                     | ให้บเรื่องอ่างอิง 18915               | / 2544                                                   |                                                 | สถานะคำขอ บันทึกข้อมูด             |                |       |           |
|                           |                                       |                                                          | ข้อมูลด่าเน็น                                   | การ (ติดตามเรื่อง)                 |                |       |           |
| ลสาเน้นการ (ค่ะ           | ลดามเรื่อง)                           | to the second                                            | 17-11                                           |                                    | 25             |       |           |
|                           | *วันที่ส่งเ                           | Res 13/01/2563                                           |                                                 | *ős                                | Q              |       |           |
|                           | ຳທີ່ອຊ່າເບີນ                          | เการ                                                     |                                                 |                                    |                |       |           |
|                           |                                       |                                                          |                                                 |                                    |                |       |           |
|                           | พมาอ                                  | rwei                                                     |                                                 |                                    |                |       |           |
|                           | หมาย                                  | une)                                                     |                                                 |                                    |                |       |           |
|                           | סרעא                                  | LMA                                                      |                                                 |                                    |                |       |           |
|                           | พบาธ<br>ผู้ส่งเ                       | เทค<br>เรื่อง นางสาวนาถยา                                | จันหรังสีว                                      |                                    |                |       |           |
|                           | หมาย<br>ผู้ส่งเ                       | เหตุ<br>เรื่อง นางสาวนายยา                               | จันหรังสีว                                      | วันซึก                             |                |       |           |
|                           | หมาย<br>ผู้ส่งเ                       | เหตุ                                                     | จันหรือถึง                                      | วันทึก                             |                |       |           |
| าบที่ส่งเรื่อง            | หมาย<br>ยู้ดังเ<br>ถึ                 | เทค<br>เรื่อง นางสาวนายยา<br>ผู้เจ้าหน้าที่              | จันกรังสิว<br>เชื่อสายวิมการ                    | วันทึก                             | រដ្ឋារបត់ក     | ลบ    | ແກ້ໄຈກໍ່ຂ |
| ณฑ์ส่งเรื่อง<br>3/01/2563 | านาร<br>ผู้สังเ<br>นางสาวนารยา จันหร่ | เหตุ<br>เรื่อง นางสาวนาดอา<br>เงเจ้าหนักที่<br>เงสัวรกุล | จันหรังสิ่ว<br>เพื่อสำเนินการ<br>จำหน่ายหละมีชน | มันทึก<br>หมายเหตุ                 | สุโปนที่ค      | au    | แก้ไหว่อ  |

13. เมื่อค้นหาข้อมูลโรงงาน โรงงานจะเปลี่ยนสถานะจาก "ดำเนินการ" เป็น "เลิกกิจการ"

|              | ระบบศูนย์กลางข้อมูลโรงงานอุตสาหกรรม<br>Factory Information Center System : FICs |                                       |                             |                                                      |                             |          |  |  |  |  |  |
|--------------|---------------------------------------------------------------------------------|---------------------------------------|-----------------------------|------------------------------------------------------|-----------------------------|----------|--|--|--|--|--|
| C ออกจากระบบ | 🌲 ผู้ใช้งาน(A/32768) : นางสาวนาถยา จันทรังสีวรกุล                               | <ul> <li>แฟ้มทะเบียนโรงงาน</li> </ul> | ข้อมูลพื้นฐาน 🗸 ผู้ดูแลระบบ | <mark>สอบถามข้อมูล</mark> + รายงาน +                 | บันทึกข้อมูล <del>-</del>   | หน้าหลัก |  |  |  |  |  |
| _            |                                                                                 | ค้นหาข้อมูลโรงงาน                     |                             | ข้อมูลโรงงาน 🤳                                       |                             |          |  |  |  |  |  |
|              |                                                                                 | เลขที่รับเรื่อง                       |                             | ข้อมูลดำเนินการตำขอ                                  | า เกรอมูล เธงงาน<br>เลขทะเ: | нцитч    |  |  |  |  |  |
|              |                                                                                 | ค้นทา Clear                           |                             | ข้อมูลเงื่อนไขใบอนุญาดฯ<br>ข้อมูลเอกสารและไฟล์รูปภาพ | ดันหาด้วยเงื่อนไขอื่        |          |  |  |  |  |  |
|              |                                                                                 | ค้นทา Clear                           |                             | ขอมูลเงอนใขไบอนุญาตฯ<br>ข้อมูลเอกสารและไฟล์รูปภาพ    | ดันหาด้วยเงื่อนไขอื         |          |  |  |  |  |  |

| ค้นหาข้อมูลโรงงาน                                                      |                                                                                   |                    |                           |                                 |                                  |                                                |  |  |  |  |  |
|------------------------------------------------------------------------|-----------------------------------------------------------------------------------|--------------------|---------------------------|---------------------------------|----------------------------------|------------------------------------------------|--|--|--|--|--|
| ด้นหารากส่อมูลโรงงาน                                                   |                                                                                   |                    |                           |                                 |                                  |                                                |  |  |  |  |  |
| เลขทะเบียนโรงงาน (ให                                                   | ม่ / เดิม) 2-41(1)-35/44                                                          | ເລນທີ່ຮັນເຮື່อง    | 1                         |                                 |                                  |                                                |  |  |  |  |  |
| ดันหาสวยเงือนในอื่นๆ 🖸                                                 |                                                                                   |                    |                           |                                 |                                  |                                                |  |  |  |  |  |
| ์ คันทา Clear                                                          |                                                                                   |                    |                           |                                 |                                  |                                                |  |  |  |  |  |
|                                                                        |                                                                                   |                    |                           |                                 |                                  |                                                |  |  |  |  |  |
|                                                                        |                                                                                   |                    |                           | แส                              | ดงผลหน้าที่1 จาก1 ค้น            | พบทั้งหมด 1 รายการ                             |  |  |  |  |  |
| ทะเบียนโรงงาน ทะเบียนโรงงาน(เด่                                        | u)                                                                                | ชื่อโรงงาน/เจ้าของ | สถานะโรงงาน               | ที่ตั้งโรงงาน                   | ประวัติโรงงาน                    | เครื่องจักร                                    |  |  |  |  |  |
| <u>10100103525446</u> <u>2-41(1)-35/44</u>                             | โรงงาน : "วิชัยพาณิชย์ และการพิมพ์"<br>เจ้าของ : บางสาววิรารรถเ บกข์โตเกียว       |                    | เลิกกิจการ                | <u>ที่ตั้ง</u>                  | <u>ประวัติ</u>                   | <u>เครื่องจักร</u>                             |  |  |  |  |  |
| หะเบียนโรงงาน หะเบียนโรงงาน(เด่<br><u>10100103525446 2-41(1)-35/44</u> | ม)<br>โรงงาน : "วิชัยพาณิชย์ และการพิมพ์"<br>เจ้าของ : นางสาววิรวรรณ มุกข์โดเกียว | ชื่อโรงงาน/เจ้าของ | สถานะโรงงาน<br>เลิกกิจการ | ที่ตั้งโรงงาน<br><u>ที่ตั้ง</u> | ประวัติโรงงาน<br><u>ประวัต</u> ิ | <mark>เครื่องจักร</mark><br><u>เครื่องจักร</u> |  |  |  |  |  |